# BAB IV HASIL DAN PEMBAHASAN

### 4.1 Hasil

Hasil dari penelitian yang diadakan berupa aplikasi Pengenalan alat kopi Keiko Bahabia. Isi di dalam aplikasi tersebut berupa informasi Pengenalan Alat kopi manual Brewing dengan Visualisasi 3D dan Tata Cara brewing menggunakan Alat-alat kopi tersebut seperti : French Press,SYPHON,V60 Dripper,Vietnam Drip . Adapun pembahasan dalam tahapan pembuatan aplikasi tersebut dijelaskan secara rinci pada bagian sub bab pembahasan sesuai dengan metode yang digunakan.

#### 4.2 Pembahasan

Pembahasan mengenai proses pembuatan aplikasi Pengenalan Alat kopi Keiko Bhabia dengan metode pengembangan multimedia menurut Luther (1994) terdiri dari 6 tahapan, yaitu *concept, design, material collecting, assembly, testing* dan *distribution*. Keenam tahapan ini tidak harus berurutan dalam praktiknya, tahap tersebut dapat bertukar posisi. Meskipun demikian, tahap *concept* memang harus menjadi hal yang pertama kali dikerjakan.

#### 4.2.1 Concept

Berdasarkan Pengamatan Langsung yang dilakukan di Keiko Bahabia diperoleh kesimpulan perlu adanya pengenalan alat kopi dan cara menggunakan alat kopi tersebut di Keiko bahabia Bandar Lampung sebagai media pembelajaran yang interaktif sehingga dapat dipahami secara konkret materi yang disampaikan melalui representasi visual tiga dimensi (3D).

#### 4.2.1.1 Arsitektur Aplikasi

Dalam membuat aplikasi ini peneliti menggunakan software Unity 3D, dibawah ini adalah tahapan dalam pembuatan aplikasi Visualisasi 3D.

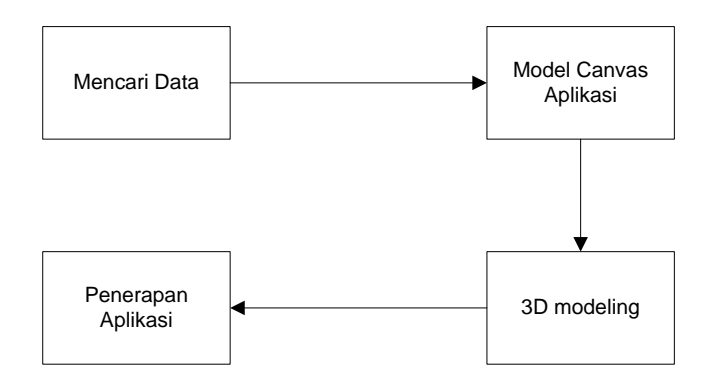

Gambar 4.1. Tahapan pengembangan aplikasi.

Tahapan pertama adalah mengumpulkan data untuk penelitian. Kemudian tahap berikutnya adalah pembuatan model canvas aplikasi yang berguna sebagai wadah dari objek 3D yang dibuat, kemudian membuat gambar yang berupa model 3 dimensi akan dibuat. Aplikasi ini akan menampilkan alat kopi yg di gunakan di Keiko Bahabia, di bawah ini adalah proses kerja aplikasi visualisasi Alat kopi manual brewing.

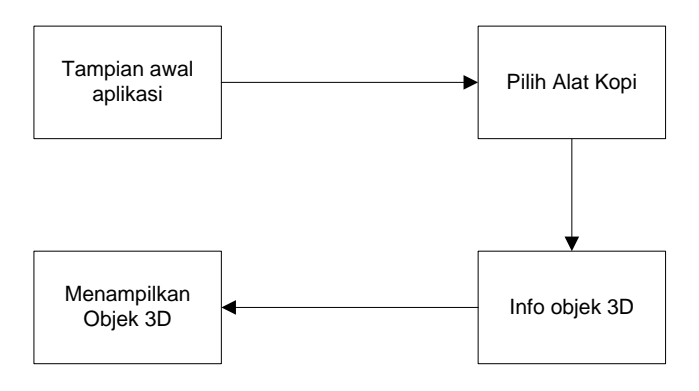

Gambar 4.2. Proses kerja aplikasi.

Cara kerja aplikasi ini adalah pertama menampilkan halaman awal aplikasi, kemudian langkah kedua adalah memilih Alat Kopi yang ada dihalaman utama aplikasi, langkah ke tiga, menampilkan info objek 3 dimensi yang akan ditempilkan, dan ke empat menampilkan objek 3 dimensi desain didepan layar penggunanya, dan objek 3 dimensi akan ditampilkan dilayar dan muncul dilayar pengguna.

### 4.2.1.2 Analisa Sistem Berjalan

Analisa sistem berjalan mengenai Sistem pemesanan menu di Keiko Bahabia adalah seperti dijelaskan pada

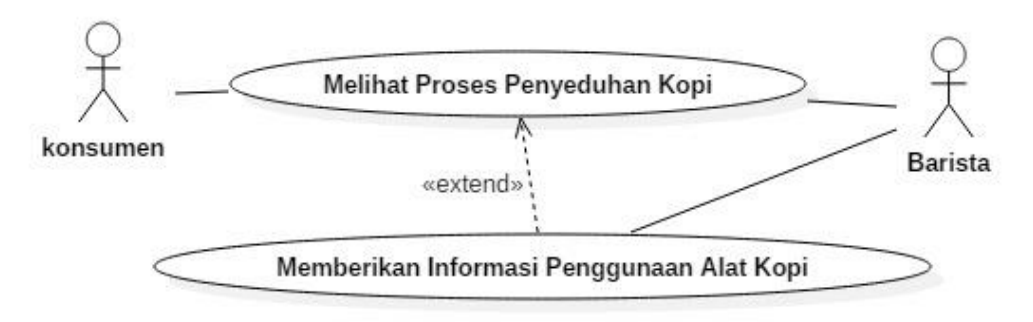

use case Gambar 4.3.

Gambar 4.3 Use Case Sistem Berjalan

Definisi aktor dan *use case* sistem berjalan mengenai informasi mading adalah sebagai berikut :

a. Definisi Aktor

Deskripsi pendefinisian aktor sistem berjalan mengenai informasi mading adalah seperti pada Tabel 4.1

| No | Aktor    | Deskripsi                                    |  |  |
|----|----------|----------------------------------------------|--|--|
| 1. | konsumen | Orang /pelanggan yang datang                 |  |  |
| 2. | Barista  | Orang yang bertanggung jawab Penyeduhan Kopi |  |  |
|    |          | dan Memberikan Informasi Tentang Metode      |  |  |
|    |          | seduh                                        |  |  |

Tabel 4.1 Deskripsi Pendefinisian Aktor Sistem Berjalan

#### b. Definisi Use Case

Deskripsi pendefinisian *use case* sistem berjalan mengenai penyebaran informasi informasi mading adalah seperti pada Tabel 4.2

| No | Use Case        | Deskripsi                                    |  |  |
|----|-----------------|----------------------------------------------|--|--|
| 1. | Melihat Proses  | Suatu proses dimana konsumen Melihat Proses  |  |  |
|    | Penyeduhan Kopi | Penyeduhan Kopi                              |  |  |
| 2. | Memberikan      | Suatu proses dimana Barista akan menjelaskan |  |  |
|    | informasi       | tata cara penggunaan dari alat kopi dengan   |  |  |
|    | penggunaan alat | metode seduh yang di pilih                   |  |  |
|    | kopi            |                                              |  |  |

Tabel 4.2 Deskripsi Pendefinisian Use Case Sistem Berjalan

#### 4.2.1.3 Perancangan Sistem Diusulkan

Dari hasil analisa sistem yang berjalan, maka masalah yang dihadapi oleh permasalahan yang terjadi di keiko bahabia adalah kurang nya pengetahuan konsumen terhadap metode penyeduhan apa yang di pakai saat kasir menawarkan metode penyeduhan apa yang akan dipesan konsumen,di karenakan kurang nya pengetahuan masyarakat akan tentang pengetahuan metode Brewing coffee dengan menggunakan alat manual brewing , informasi yang terkadang di sampaikan oleh Barista saat ada yang menanyakan tatacara penggunaannya masih kurang jelas untuk penyampaiannya informasi dalam waktu yang cukup singkat bagi pihak informan yang mengakibatkan informasi tersebut tidak kejelasan waktu. Dengan adanya permasalahan dari analisa sistem yang berjalan, maka diusulkanlah sebuah Aplikasi Pengenalan Alat Kopi yang dapat mengatasi permasalahan tersebut. Perancangan sistem yang diusulkan, dapat dilihat pada Gambar 4.4

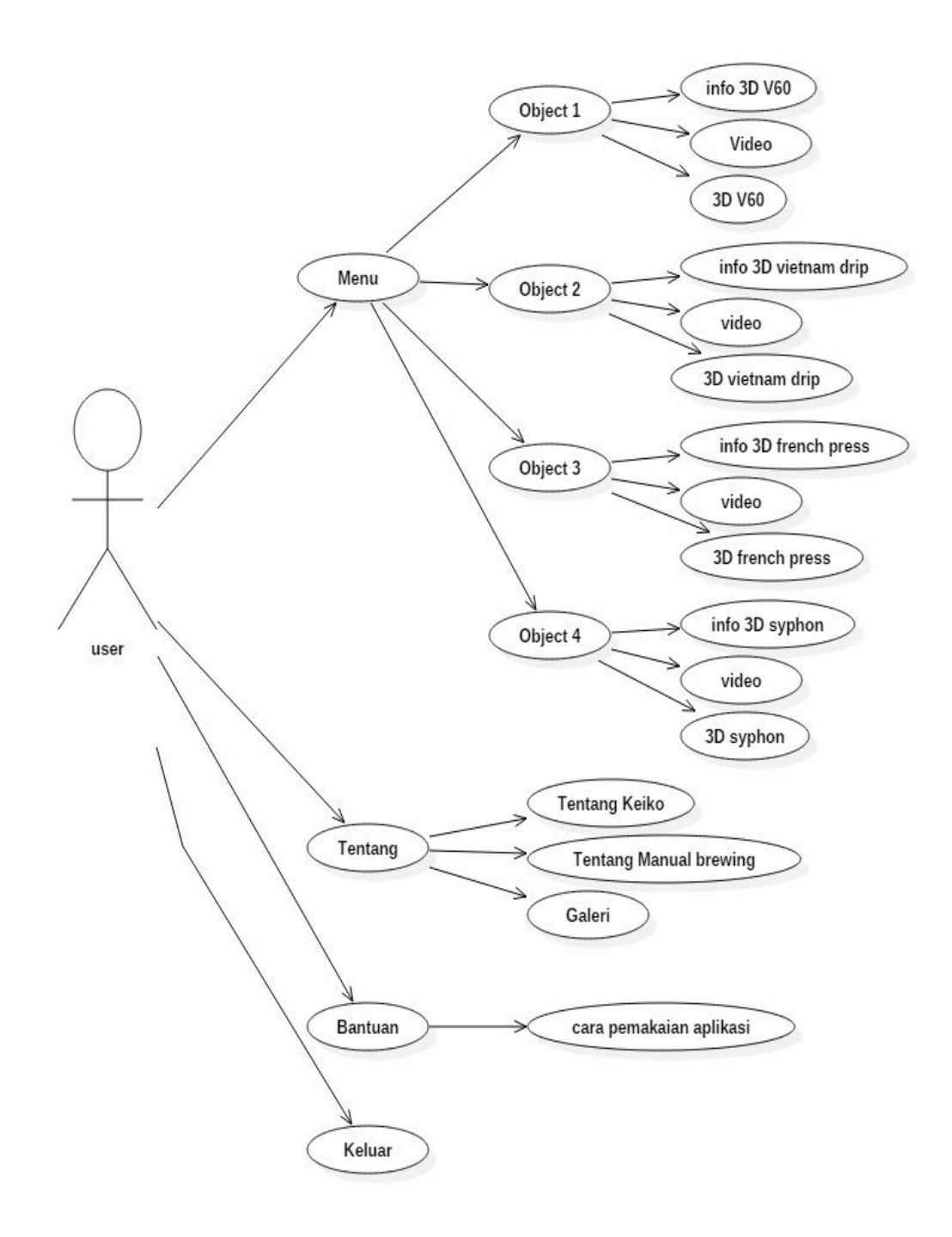

Gambar 4.4 Use Case Alat kopi yang Diusulkan

Deskripsi aktor, *use case* dan skenario *use case* sistem diusulkan mengenai aplikasi Alat Kopi adalah sebagai berikut :

a. Deskripsi dan Definisi Aktor

Deskripsi pendefinisian aktor aplikasi Alat Kopi diusulkan adalah seperti pada Tabel 4.3.

| No | Aktor | Deskripsi                                 |  |  |
|----|-------|-------------------------------------------|--|--|
| 1. | User  | Orang yang yang memakai aplikasi          |  |  |
|    |       | pengenalan Alat kopi dan Turtorial Manual |  |  |
|    |       | Brewing                                   |  |  |

Tabel 4.3 Deskripsi Pendefinisian Aktor Aplikasi Alat Kopi

# b. Deskripsi dan Definisi Use Case

Deskripsi pendefinisian *use case* aplikasi Alat Kopi yang diusulkan adalah seperti pada Tabel 4.4.

| Tabel 4.4 Deskri | psi Pendefinisian | Use Case | Aplikasi             | Alat Koi    | bi |
|------------------|-------------------|----------|----------------------|-------------|----|
|                  |                   | Obe Cuse | <sup>1</sup> pinkusi | I mut I top | 21 |

| No | Use Case        | Deskripsi                                          |
|----|-----------------|----------------------------------------------------|
| 1. | Menu Utama      | Suatu proses dimana User melihat halaman           |
|    |                 | tampilan awal yang menampilkan gambar, proses      |
|    |                 | menu,proses tentang,proses,bantuaan,proses         |
|    |                 | keluar aplikasi                                    |
| 2. | Menu            | Suatu proses dimana User memilih menu untuk        |
|    |                 | melihat tampilan object 1,object 2,object 3,object |
|    |                 | 4                                                  |
| 3. | Object 1        | Suatu proses dimana user dapat melihat info 3D     |
|    |                 | V60 yang di tampilkan ,dan proses video            |
|    |                 | V60,proses 3D V60                                  |
| 4. | Video V60       | Suatu proses dimana User dapat melihat video       |
|    |                 | manual brewing menggunakan alat V60.               |
| 5. | 3D V60          | Suatu proses dimana User melihat tampilan 3D       |
|    |                 | modeling dari V60 dengan Auto Rotation             |
| 6. | Object 2        | Suatu proses dimana user dapat melihat info 3D     |
|    |                 | Vietnam Drip yang di tampilkan ,dan proses         |
|    |                 | video Vietnam Drip, proses 3D Vietnam Drip         |
| 7  | Video Vietnam   | Suatu proses dimana User dapat melihat video       |
|    | Drip            | manual brewing menggunakan alat Vietnam Drip.      |
| 8  | 3D Vietnam Drip | Suatu proses dimana User melihat tampilan 3D       |

|    |                        | modeling dari Vietnam Drip dengan Auto           |  |  |  |
|----|------------------------|--------------------------------------------------|--|--|--|
|    |                        | Rotation                                         |  |  |  |
| 9  | Object 3               | Suatu proses dimana user dapat melihat info 3D   |  |  |  |
|    |                        | French Press yang di tampilkan ,dan proses video |  |  |  |
|    |                        | French press, proses 3D French Press             |  |  |  |
| 10 | Video French           | Suatu proses dimana User dapat melihat video     |  |  |  |
|    | press                  | manual brewing menggunakan alat French Press     |  |  |  |
| 11 | 3D French Press        | Suatu proses dimana User melihat tampilan 3D     |  |  |  |
|    |                        | modeling dari French Press dengan Auto Rotation  |  |  |  |
| 12 | Object 4               | Suatu proses dimana User dapat melihat info 3D   |  |  |  |
|    |                        | Syphon yang di tampilkan ,dan proses video       |  |  |  |
|    |                        | Syphon, proses 3D Syphon                         |  |  |  |
| 13 | Video Syphon           | Suatu proses dimana User dapat melihat video     |  |  |  |
|    |                        | manual brewing menggunakan alat Syphon           |  |  |  |
| 14 | 3D Syphon              | Suatu proses dimana User melihat tampilan 3D     |  |  |  |
|    |                        | modeling dari Syphon dengan Auto Rotation        |  |  |  |
| 15 | Tentang                | Suatu proses dimana User memilih menu untuk      |  |  |  |
|    |                        | melihat tampilan tentang Keiko,tentang Manual    |  |  |  |
|    |                        | Brewing,Galeri                                   |  |  |  |
| 16 | Keiko                  | Suatu proses dimana User dapat melihat info      |  |  |  |
|    |                        | tentang Keiko                                    |  |  |  |
| 17 | Manual Brewing         | Suatu proses dimana User dapat melihat info      |  |  |  |
|    | tentang Manual Brewing |                                                  |  |  |  |
| 18 | Galeri                 | Suatu proses dimana User dapat melihat Gambar-   |  |  |  |
|    |                        | gambar yang ada di dalam Galeri                  |  |  |  |
| 19 | Bantuan                | Suatu proses dimana User dapat melihat Tata      |  |  |  |
|    |                        | Cara menggunakan Aplikasi Alat Kopi              |  |  |  |
| 20 | Keluar                 | Suatu proses dimana User keluar dari Aplikasi    |  |  |  |
|    |                        | Alat Kopi                                        |  |  |  |

c. Deskripsi Skenario Use Case

Sekenario jalannya masing-masing *use case* yang telah didefinisikan sebelumnya adalah sebagai berikut :

1. Skenario Use Case Menu Utama

Nama Use Case:Menu UtamaAktor:UserTujuan:Suatu proses dimana User melihat halaman<br/>tampilan awal yang menampilkan gambar, proses<br/>menu,proses tentang,proses,bantuan,proses keluar<br/>aplikasi.

| No. | Aktor   |          |      | Sistem                          |
|-----|---------|----------|------|---------------------------------|
| 1.  | Membuka | Aplikasi | Alat |                                 |
|     | Kopi    |          |      |                                 |
| 2.  |         |          |      | Menampilkan tampilan Menu Utama |

2. Skenario Use Case Menu

| Nama use case | : Menu                                               |
|---------------|------------------------------------------------------|
| Aktor         | : User                                               |
| Tujuan        | : Suatu proses dimana User memilih menu untuk        |
|               | melihat tampilan object 1,object 2,object 3,object 4 |
|               |                                                      |

Tabel 4.6 Skenario Use Case Menu

| No. | Aktor               | Sistem                               |
|-----|---------------------|--------------------------------------|
| 1.  | Memilih Proses menu |                                      |
| 2.  |                     | Menampilkan 4 tampilan button object |
|     |                     | 1, object 2, Object 3, Object 4      |

3. Skenario Use Case Object 1
Nama use case : Object 1
Aktor : User
Tujuan : Menampilkan Info 3D V60

| Tabel 4.7 | Skenario | Use | Case | Object 1 |
|-----------|----------|-----|------|----------|
|-----------|----------|-----|------|----------|

| No. | Aktor                | Sistem                       |
|-----|----------------------|------------------------------|
| 1.  | Pilih menu object 1. |                              |
| 2.  |                      | Menampilkan informasi 3D V60 |

4. Skenario Use Case Video V60

| Nama Use Case | : | Video V60                                    |
|---------------|---|----------------------------------------------|
| Aktor         | : | User                                         |
| Tujuan        | : | Suatu proses dimana User dapat melihat video |
|               |   | manual brewing menggunakan alat V60.         |

| Tabel 4.8 Skenario 8 | Use | Case | Video | V60 |
|----------------------|-----|------|-------|-----|
|----------------------|-----|------|-------|-----|

| No. | Aktor                | Sistem                       |
|-----|----------------------|------------------------------|
| 1.  | Pilih menu Video V60 |                              |
| 2.  |                      | Menampilkan Video Manual     |
|     |                      | Brewing menggunakan alat V60 |

5. Skenario Use Case Posting 3D V60

| Nama Use Case | : | 3D V60                                       |
|---------------|---|----------------------------------------------|
| Aktor         | : | User                                         |
| Tujuan        | : | Suatu proses dimana User melihat tampilan 3D |
|               |   | modeling dari V60 dengan Auto Rotation       |

| No. | Aktor             | Sistem                   |
|-----|-------------------|--------------------------|
| 1.  | Pilih menu 3D V60 |                          |
| 2.  |                   | Menampilkan 3D modeiling |
|     |                   | V60 dengan Rotation.     |

### Tabel 4.9 Skenario Use Case 3D V60

6. Skenario Use Case Object 2

| Nama use case | : | Object 2                         |
|---------------|---|----------------------------------|
| Aktor         | : | User                             |
| Tujuan        | : | Menampilkan Info 3D Vietnam Drip |

### Tabel 4.10 Skenario Use Case Object 2

| No. | Aktor                | Sistem                           |
|-----|----------------------|----------------------------------|
| 1.  | Pilih menu object 1. |                                  |
| 2.  |                      | Menampilkan informasi 3D Vietnam |
|     |                      | Drip                             |

7. Skenario Use Case Video Vietnam Drip

| Nama Use Case | : | Video Vietnam Drip                            |
|---------------|---|-----------------------------------------------|
| Aktor         | : | User                                          |
| Tujuan        | : | Suatu proses dimana User dapat melihat video  |
|               |   | manual brewing menggunakan alat Vietnam Drip. |

### Tabel 4.11 Skenario Use Case Video Vietnam Drip

| No. | Aktor                    | Sistem                   |
|-----|--------------------------|--------------------------|
| 1.  | Pilih menu Video Vietnam |                          |
|     | Drip                     |                          |
| 2.  |                          | Menampilkan Video Manual |
|     |                          | Brewing menggunakan alat |
|     |                          | Vietnam Drip             |

| 8. Skena | ario Use Case     | Ра | osting 3D Vietnam Drip                          |
|----------|-------------------|----|-------------------------------------------------|
| Nama     | a <i>Use Case</i> | :  | 3D Vietnam Drip                                 |
| Akto     | r                 | :  | User                                            |
| Tuju     | an                | :  | Suatu proses dimana User melihat tampilan 3D    |
|          |                   |    | modeling dari Vietnam Drip dengan Auto Rotation |

Tabel 4.12 Skenario Use Case 3D Vietnam Drip

| No. | Aktor                      | Sistem                        |
|-----|----------------------------|-------------------------------|
| 1.  | Pilih menu 3D Vietnam Drip |                               |
| 2.  |                            | Menampilkan 3D modeiling      |
|     |                            | Vietnam Drip dengan Rotation. |

9. Skenario Use Case Object 3

| Nama use case | : | Object 3                         |
|---------------|---|----------------------------------|
| Aktor         | : | User                             |
| Tujuan        | : | Menampilkan Info 3D French Press |

Tabel 4.13 Skenario Use Case Object 3

| No. | Aktor                | Sistem                          |
|-----|----------------------|---------------------------------|
| 1.  | Pilih menu object 3. |                                 |
| 2.  |                      | Menampilkan informasi 3D French |
|     |                      | Press                           |

10. Skenario Use Case Video French Press

| Nama Use Case | : | Video French Press                            |  |
|---------------|---|-----------------------------------------------|--|
| Aktor         | : | User                                          |  |
| Tujuan        | : | Suatu proses dimana User dapat melihat video  |  |
|               |   | manual brewing menggunakan alat French Press. |  |

| No. | Aktor                   | Sistem                          |
|-----|-------------------------|---------------------------------|
| 1.  | Pilih menu Video French |                                 |
|     | Press                   |                                 |
| 2.  |                         | Menampilkan Video Manual        |
|     |                         | Brewing menggunakan alat French |
|     |                         | Press                           |

### Tabel 4.14 Skenario Use Case Video French Press

### 11. Skenario Use Case Posting 3D French Press

| Nama Use Case | : | 3D French Press                                 |  |
|---------------|---|-------------------------------------------------|--|
| Aktor         | : | User                                            |  |
| Tujuan        | : | Suatu proses dimana User melihat tampilan 3D    |  |
|               |   | modeling dari French Press dengan Auto Rotation |  |

# Tabel 4.15 Skenario Use Case 3D French Press

| No. | Aktor                      | Sistem                        |
|-----|----------------------------|-------------------------------|
| 1.  | Pilih menu 3D French Press |                               |
| 2.  |                            | Menampilkan 3D modeiling      |
|     |                            | French Press dengan Rotation. |

12. Skenario Use Case Object 4

| Nama use case | : | Object 4                   |
|---------------|---|----------------------------|
| Aktor         | : | User                       |
| Tujuan        | : | Menampilkan Info 3D Syphon |

### Tabel 4.16 Skenario Use Case Object 4

| No. | Aktor                | Sistem                          |
|-----|----------------------|---------------------------------|
| 1.  | Pilih menu object 4. |                                 |
| 2.  |                      | Menampilkan informasi 3D Syphon |

13. Skenario Use Case Video Syphon

| Nama Use Case | : | Video Syphon                                 |  |
|---------------|---|----------------------------------------------|--|
| Aktor         | : | User                                         |  |
| Tujuan        | : | Suatu proses dimana User dapat melihat video |  |
|               |   | manual brewing menggunakan alat Syphon.      |  |

| No. | Aktor                   | Sistem                   |
|-----|-------------------------|--------------------------|
| 1.  | Pilih menu Video Syphon |                          |
| 2.  |                         | Menampilkan Video Manual |
|     |                         | Brewing menggunakan alat |
|     |                         | Syphon                   |

### 14. Skenario Use Case Posting 3D Syphon

| Nama Use Case | : | 3D Syphon                                    |  |
|---------------|---|----------------------------------------------|--|
| Aktor         | : | User                                         |  |
| Tujuan        | : | Suatu proses dimana User melihat tampilan 3D |  |
|               |   | modeling dari Syphon dengan Auto Rotation    |  |

Tabel 4.18 Skenario Use Case 3D Syphon

| No. | Aktor                | Sistem                   |
|-----|----------------------|--------------------------|
| 1.  | Pilih menu 3D Syphon |                          |
| 2.  |                      | Menampilkan 3D modeiling |
|     |                      | Syphon dengan Rotation.  |

# 15. Skenario Use Case Tentang

| Nama use case | : | Tentang                                       |
|---------------|---|-----------------------------------------------|
| Aktor         | : | User                                          |
| Tujuan        | : | Suatu proses dimana User memilih menu untuk   |
|               |   | melihat tampilan tentang Keiko,tentang Manual |
|               |   | Brewing,Galeri                                |

| No. | Aktor              | Sistem                      |
|-----|--------------------|-----------------------------|
| 1.  | Pilih menu Tentang |                             |
| 2.  |                    | Menampilkan menu Keiko,Menu |
|     |                    | Manual Brewing, Menu Galeri |

# Tabel 4.19 Skenario Use Case Tentang

#### 16. Skenario Use Case Keiko

| Nama Use Case | : | Keiko  |         |        |      |       |         |      |
|---------------|---|--------|---------|--------|------|-------|---------|------|
| Aktor         | : | U      | ser     |        |      |       |         |      |
| Tujuan        | : | Suatu  | proses  | dimana | User | dapat | melihat | info |
|               |   | tentan | g keiko |        |      |       |         |      |

# Tabel 4.20 Skenario Use Case Keiko

| No. | Aktor            | Sistem                        |
|-----|------------------|-------------------------------|
| 1.  | Pilih menu keiko |                               |
| 2.  |                  | Menampilkan informasi sejarah |
|     |                  | keiko                         |

### 17. Skenario Use Case Manual Brewing

| Nama Use Case | : | Manual Brewing                                     |
|---------------|---|----------------------------------------------------|
| Aktor         | : | User                                               |
| Tujuan        | : | Suatu proses dimana User melihat informasi tentang |
|               |   | Manual Berwing                                     |

### Tabel 4.21 Skenario Use Case Manual Brewing

| No. | Aktor                     | Sistem                        |
|-----|---------------------------|-------------------------------|
| 1.  | Pilih menu Manual Brewing |                               |
| 2.  |                           | Menampilkan informasi sejarah |
|     |                           | Manual Brewing.               |

# 18. Skenario Use Case Galeri

| Nama Use Case | : | Galeri                       |        |        |      |         |          |
|---------------|---|------------------------------|--------|--------|------|---------|----------|
| Aktor         | : | Us                           | ser    |        |      |         |          |
| Tujuan        | : | Suatu                        | proses | dimana | User | melihat | Tampilan |
|               |   | Gambar-gambar di menu galeri |        |        |      |         |          |

### Tabel 4.22 Skenario Use Case galeri

| No. | Aktor             | Sistem                 |
|-----|-------------------|------------------------|
| 1.  | Pilih menu Galeri |                        |
| 2.  |                   | Menampilkan kumpulan   |
|     |                   | Gambar di dalam galeri |

### 19. Skenario Use Case Bantuan

| Nama Use Case | : | Bantuan                                         |
|---------------|---|-------------------------------------------------|
| Aktor         | : | User                                            |
| Tujuan        | : | Suatu proses dimana User melihat informasi tata |
|               |   | cara pemakaian aplikasi Alat Kopi               |

| No. | Aktor              | Sistem                       |
|-----|--------------------|------------------------------|
| 1.  | Pilih menu Bantuan |                              |
| 2.  |                    | Menampilkan informasi tata   |
|     |                    | cara pengunaan aplikasi Alat |
|     |                    | Корі                         |

### Tabel 4.23 Skenario Use Case Bantuan

20. Skenario Use Case Keluar

| Nama Use Case | : | Keluar                                        |
|---------------|---|-----------------------------------------------|
| Aktor         | : | User                                          |
| Tujuan        | : | Suatu proses dimana User keluar dari aplikasi |

Tabel 4.24 Skenario Use Case Keluar

| No. | Aktor             | Sistem                         |
|-----|-------------------|--------------------------------|
| 1.  | Pilih menu Keluar |                                |
| 2.  |                   | User keluar dari Aplikasi Alat |
|     |                   | kopi                           |

# 4.2.1.4 Activity Diagram Sistem Diusulkan

Activity diagram menggambarkan berbagai alir aktivitas dalam sistem yang sedang dirancang. Perancangan activity diagram yang terdapat pada Aplikasi Alat kopi yang mengacu pada use case yang sudah dibuat sebelumnya adalah sebagai berikut :

Gambar 4.5 activity diagram menampilkan object 3D

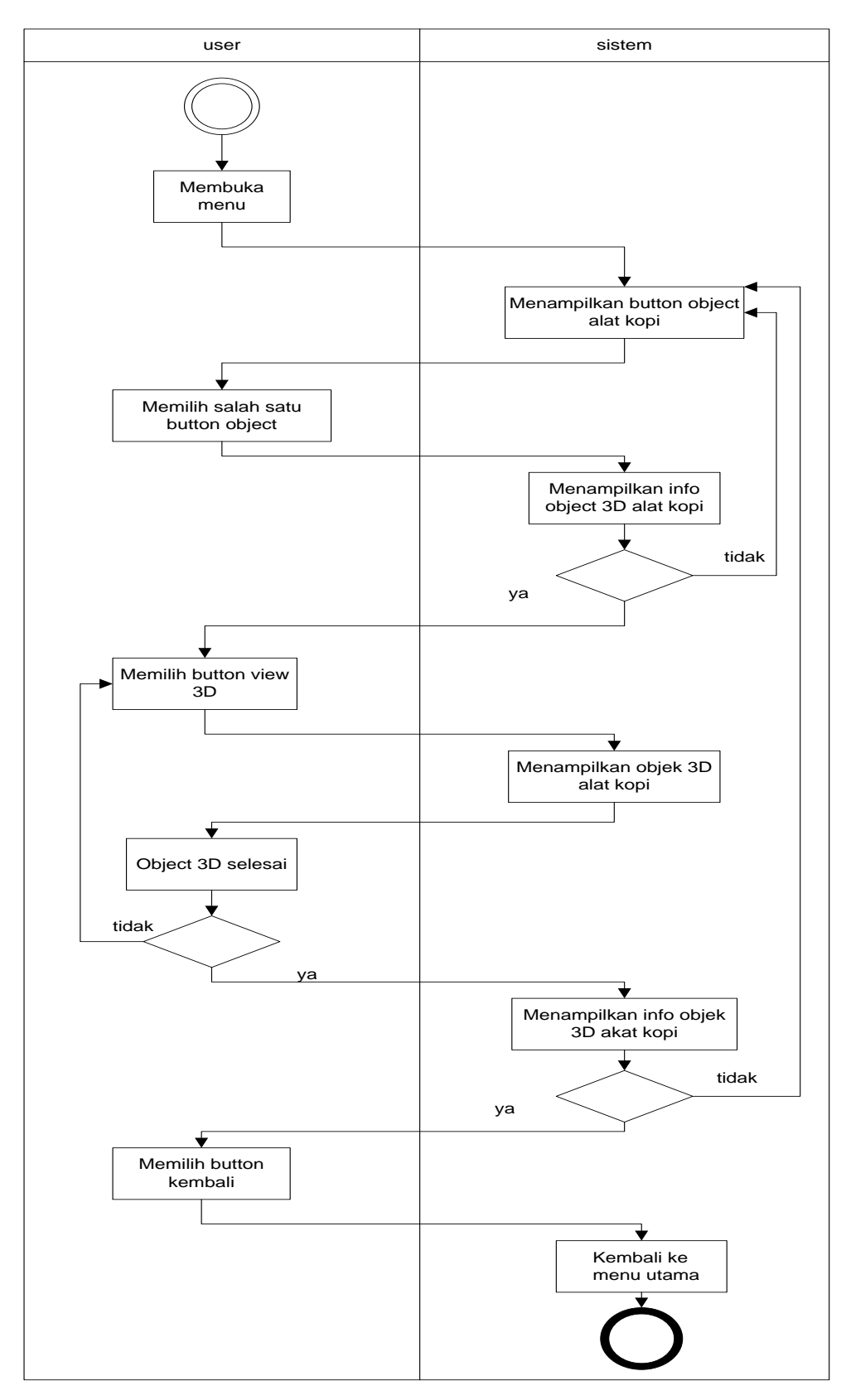

4.5 Gambar activiy diagram menampilkan objek 3D

### 4.2.1.5 Sequence Diagram

#### 4.2.1.6 Penggunaan Sistem Aplikasi

Adapun desain sistem penggunaan sistem aplikasi yang diusulkan dapat dijelaskan menggunakan *Sequence diagram* penggunaan sistem aplikasi seperti pada gambar 4.6 berikut :

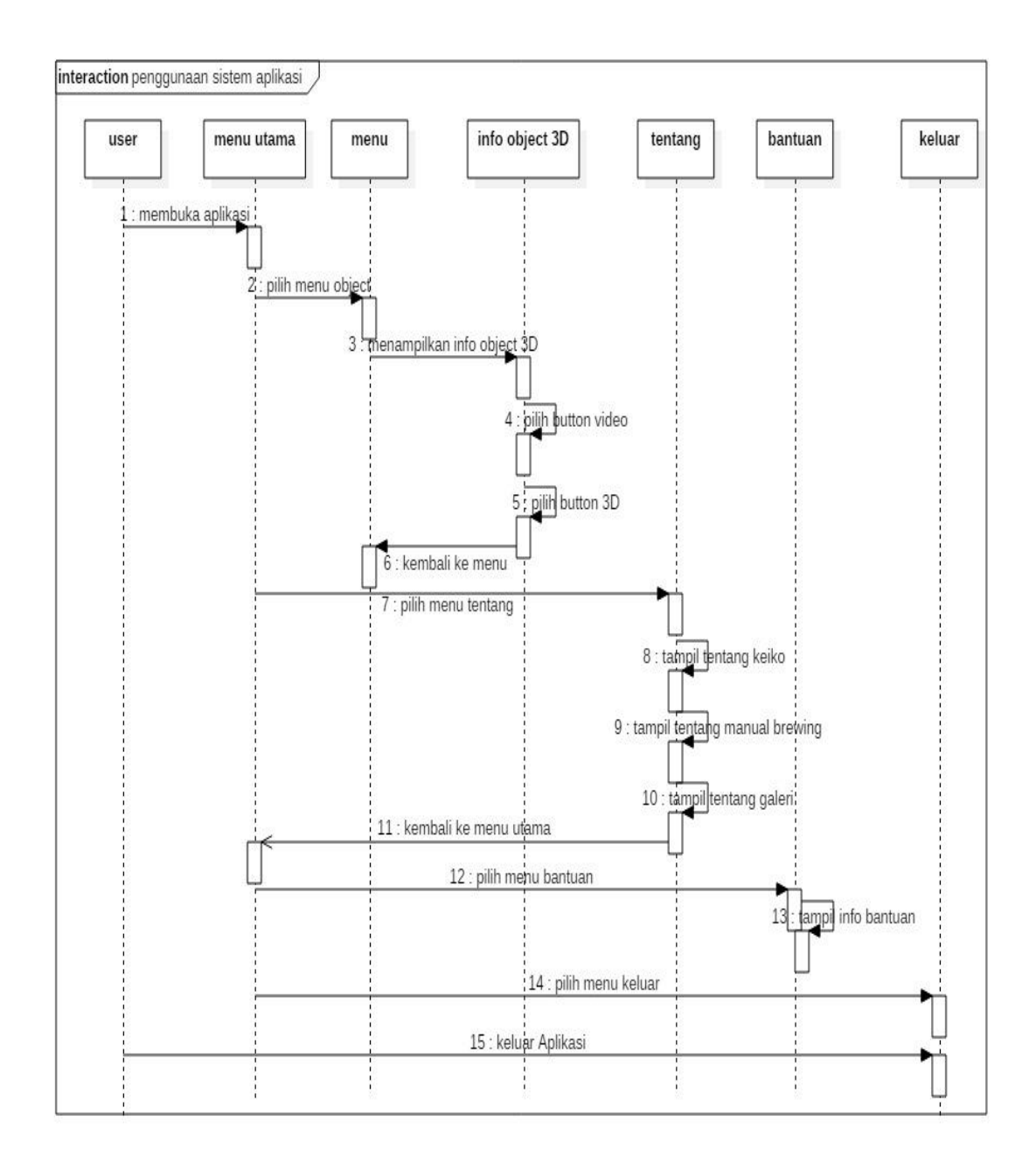

Gambar 4.6 Squence Diagram Penggunaan Sistem aplikasi

a. Squence Diagram menu

Perancangan *squence diagram menu* pada aplikasi *Alat Kopi* adalah seperti pada Gambar 4.7.

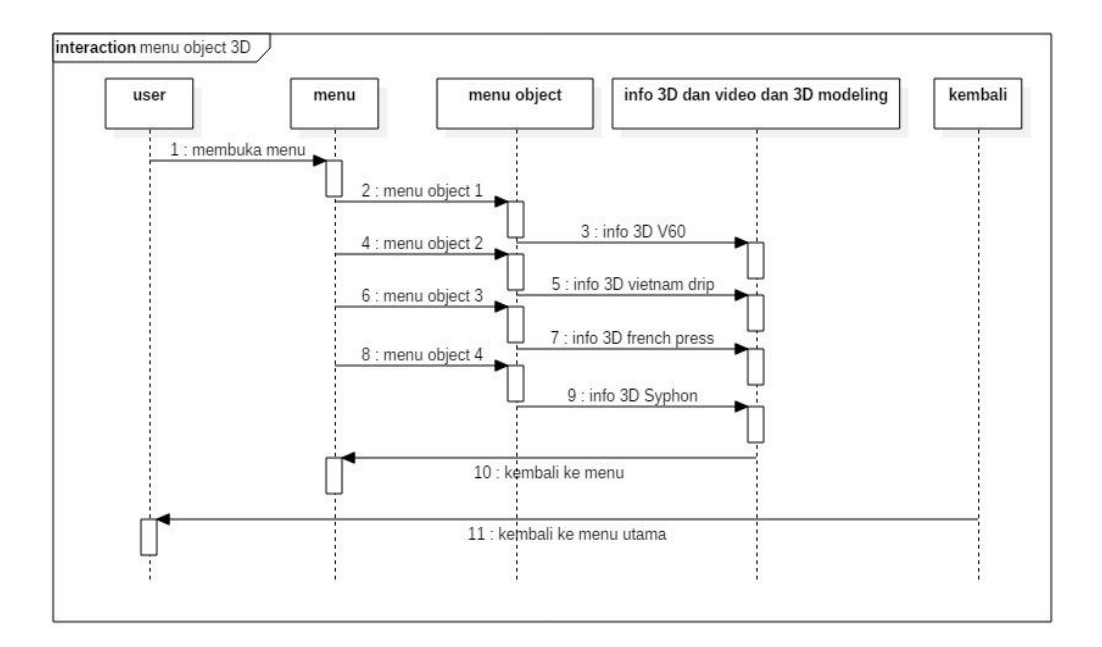

Gambar 4.7 Squence Diagram menu

b. Squence Diagram Menu Tetang

Perancangan *squence diagram* Menu Tentang pada aplikasi Alat Kopi adalah seperti pada Gambar 4.8.

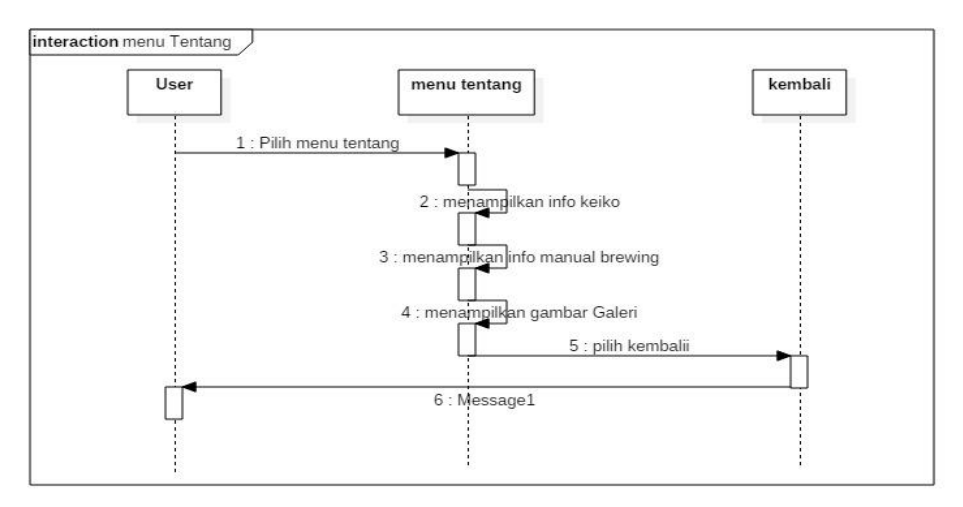

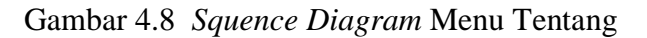

#### c. Squence Diagram menu Bantuan

Perancangan *squence diagram* Menu Bantuan pada aplikasi Alat Kopi adalah seperti pada Gambar 4.9.

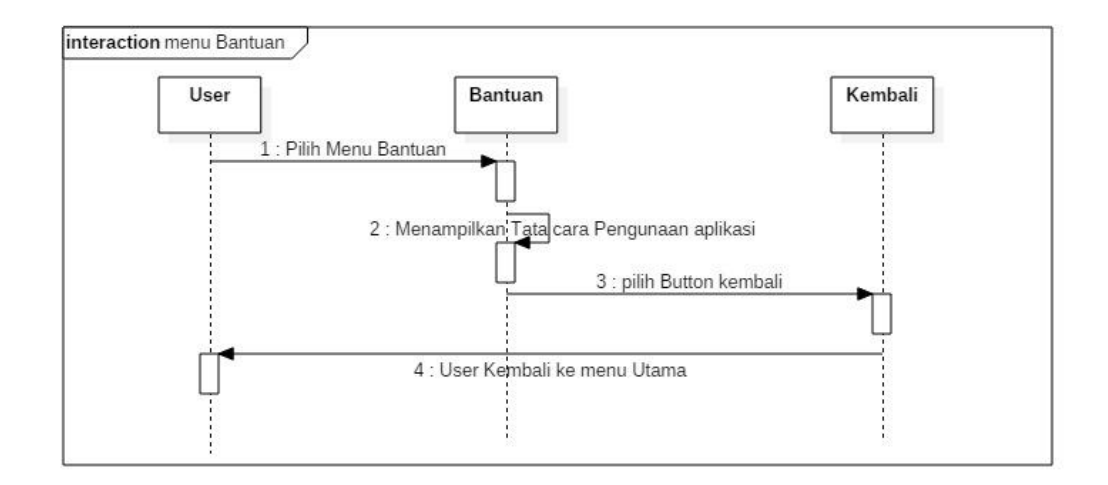

Gambar 4.9 Squence Diagram Bantuan

#### 4.2.2.6 Desain

Desain adalah tahap merancang tampilan (*Interface*) aplikasi dan kebutuhan atau bahan yang dibutuhkan untuk membuat aplikasi tersebut. Pada Tahapan ini perancangan yang dibuat menggunakan metode yaitu metode *storyboard*.

Penggunaan *stroryboard* bermanfaat bagi pembuat, pengembang, dan pemilik multimedia. Bagi pembuat multimedia, *storyboard* merupakan pedoman dari aliran perkerjaan yang harus dilakukan. Bagi pengembang dan pemilik multimedia, *storyboard* merupakan visual test yang pertama-tama dari gagasan dimana secara keseluruhan dapat dilihat apa yang dapat disajikan. Berikut *storyboard* dari aplikasi yang akan dibuat:

### 4.2.1.7 Storyboard Interface Aplikasi

Kontribusi yang dihasilkan dari tahapan ini yaitu menghasilkan sketsa tampilan dari aplikasi. Perancangan ini agar mendapatkan gambaran dan pemahaman yang lengkap terhadap Interface aplikasi.

| Tabel | 4.24. | Storyboard | d Aplikasi. |
|-------|-------|------------|-------------|
|-------|-------|------------|-------------|

| Scene | Visual                                  | Link        |
|-------|-----------------------------------------|-------------|
| 0     | Sketsa Tampilan untuk menu utama :      | Scene 1,2,3 |
|       | berisi tentang tampilan awal aplikasi   |             |
|       | dan menu menu utama dari aplikasi       |             |
| 1     | Sketsa tampilan untuk menu: berisi      | Scene 0     |
|       | button object yang akan menampilkan     |             |
|       | informasi visualisasi 3D dari alat kopi |             |
| 2     | Sketsa tampilan untuk menu Tentang:     | Scene 0     |
|       | berisi tentang Infromasi sejarah        |             |
|       | keiko, manual Brewing dan kumpulan      |             |
|       | Gambar di Galeri                        |             |
| 3     | Sketsa menu Bantuan: berisikan          | Scene 0     |
|       | tentang Bantuan isi konten halaman      |             |
|       | aplikasi dan cara pemakaian aplikasi    |             |
|       | Alat Kopi                               |             |
| 4     | Sketsa menu Object 1: berisikan         | Scene       |
|       | tentang Informasi alat kopi dalam teks  | 0,1,4,5,6   |
|       | dan gambar                              |             |
| 5     | Sketsa menu Object 2: berisikan         | Scene       |
|       | tentang Informasi alat kopi dalam teks  | 0,1,4,5,6   |
| 6     | dan gambar                              | 0           |
| 6     | Sketsa menu Object 3: berisikan         | Scene       |
|       | tentang informasi alat kopi dalam teks  | 0,1,4,5,6   |
| 7     | dan gambar                              | Casta       |
| /     | Sketsa menu Object 4. bensikan          | Scene       |
|       | dan gambar                              | 0,1,4,3,0   |
| 0     | Skota many chiest 1 V60 Drinner:        | Saana       |
| 0     | barigikan tantang alat V60 drinnar dan  |             |
|       | difinisi dalam bantuk 2D dan Audio      | 1,4,3,0     |
|       | unnisi dalam bentuk 3D dan Audio        |             |
| 9     | Sketsa menu object 2 Vietnam Drip:      | Scene       |
|       | berisikan tentang alat Vietnam Drip     | 1,4,5,6     |
|       | dan difinisi dalam bentuk 3D dan        |             |
|       | Audio                                   |             |

| Scene | Visual                                | Link    |
|-------|---------------------------------------|---------|
| 10    | Sketsa menu object 3 French Press:    | Scene   |
|       | berisikan tentang alat French Press   | 1,4,5,6 |
|       | dan difinisi dalam bentuk 3D dan      |         |
|       | Audio                                 |         |
| 11    | Sketsa menu object 4 Syphon:          | Scene   |
|       | berisikan tentang alat Syphon dan     | 1,4,5,6 |
|       | difinisi dalam bentuk 3D dan Audio    |         |
| 12    | Sketsa menu object 1 video V60        | Scene   |
|       | Dripper : berisikan tentang tatacara  | 1,4,5,6 |
|       | penggunaan alat kopi V60 Dripper      |         |
| 13    | Sketsa menu object 2 video Vietnam    | Scene   |
|       | Drip : berisikan tentang tatacara     | 1,4,5,6 |
|       | penggunaan alat kopi Vietnam Drip     |         |
| 14    | Sketsa menu object 3 video French     | Scene   |
|       | Press : berisikan tentang tatacara    | 1,4,5,6 |
|       | penggunaan alat kopi French Press     |         |
| 15    | Sketsa menu object 4 video Syphon :   | Scene   |
|       | berisikan tentang tatacara penggunaan | 1,4,5,6 |
|       | alat kopi Syphon                      |         |

# a) Rancangan Desain Interface Menu utama

Halaman Menu utama merupakan halaman pertama yang akan ditampilkan saat pengguna mengakses aplikasi ini. Halaman ini terdiri dari menu , Tentang, Bantuan serta menu Keluar untuk keluar dari aplikasi. Rancangan *Interface* dapat dilihat pada gambar di bawah ini:

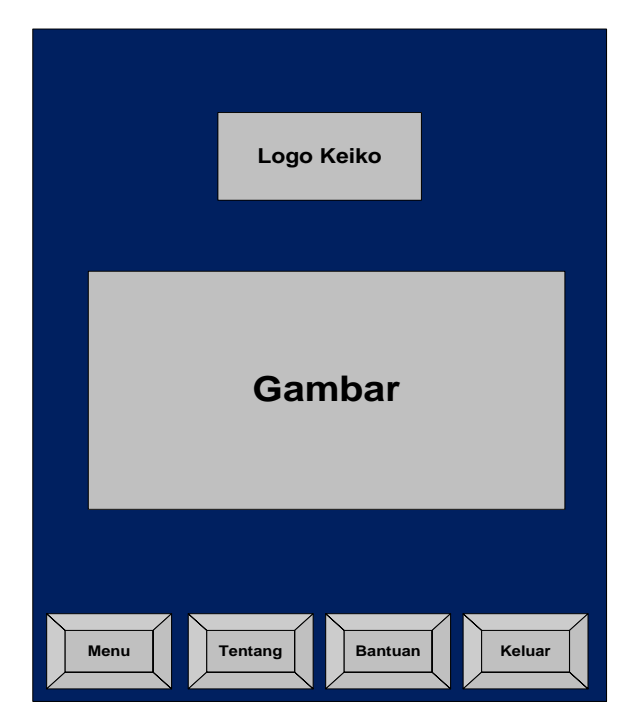

Gambar 4.10. Rancangan Desain Interface Menu utama.

Halaman Menu merupakan halaman yang akan ditampilkan saat pengguna menekan Button menu. serta halaman ini berisi terkait tentang sub menu Object 1,Object 2, Object 3, Object 4 yang akan di pilih User untuk mendapatkan informasi Alat Kopi yang akan di buat. Rancangan halaman dapat dilihat pada gambar di bawah ini

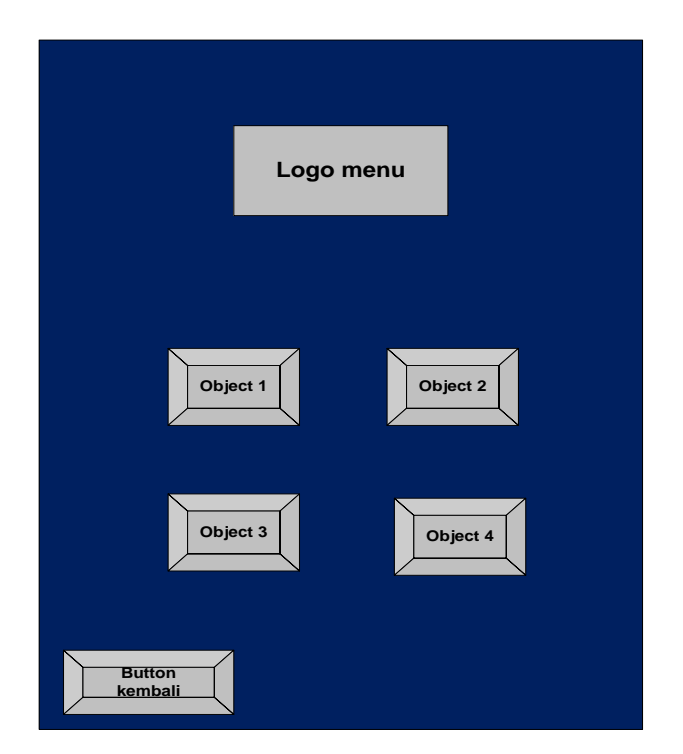

Gambar 4.11. Rancangan Desain Interface Menu.

### b) Rancangan Desain Interface Info Objek

Halaman Info Objek merupakan halaman yang menampilkan informasi dan spesifikasi dari Alat Kopi Manual Brewing. Dimana pada halaman ini terdapat dua *button* untuk menampilkan objek 3D dari Alat kopi Manual brewing dan button Video untuk Tata cara pengunaan Alat kopi tersebut.

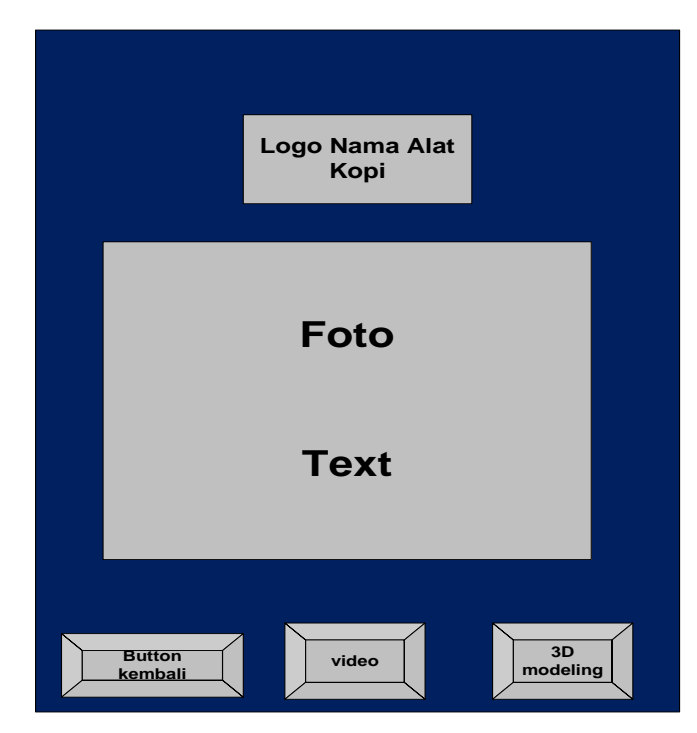

Gambar 4.12. Rancangan Desain Interface Info Objek.

Gambar 4.13 merupakan rancangan *interface* ketika user telah menekan salah satu *button* Object yang telah di definisikan sebelumnya.

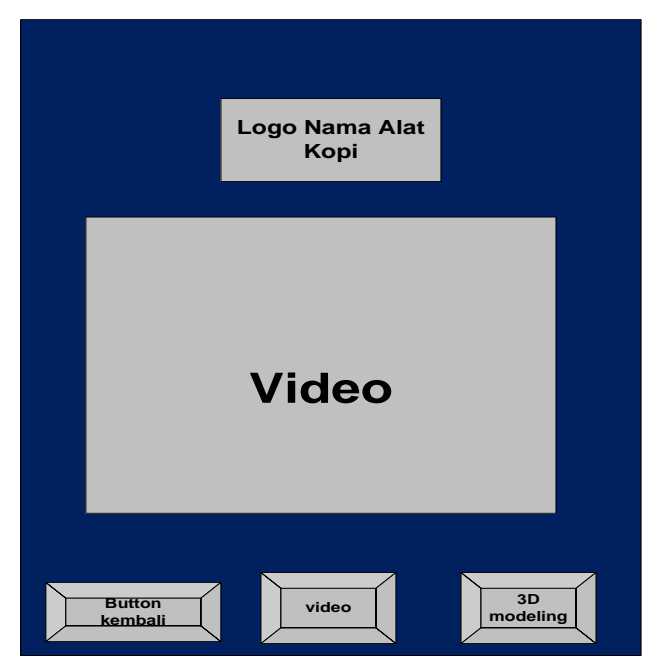

Gambar 4.13. Rancangan Desain Interface Video.

Gambar 4.14 merupakan rancangan *interface* ketika *user* telah menekan salah satu *button* Video.

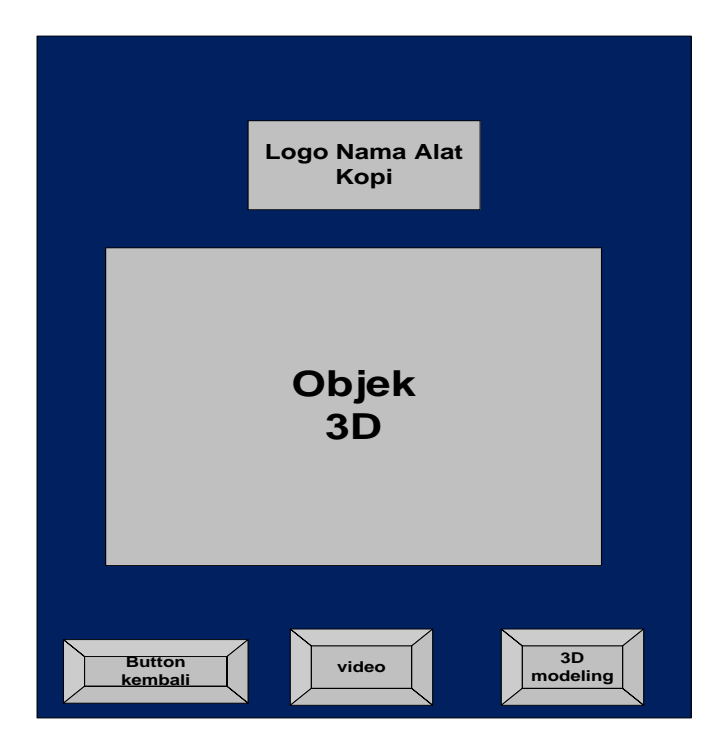

Gambar 4.14. Rancangan Desain *Interface* 3D modelling. Gambar 4.15 merupakan rancangan *interface* ketika *user* telah menekan salah satu *button* 3D.

c) Rancangan Desain Interface tentang

Halaman tentang merupakan halaman yang berisikan tentang informasi Keiko,informasi tentang manual Brewing dan Menu Galeri yang menampilkan Gambar – gambar Galeri Keikobahabia

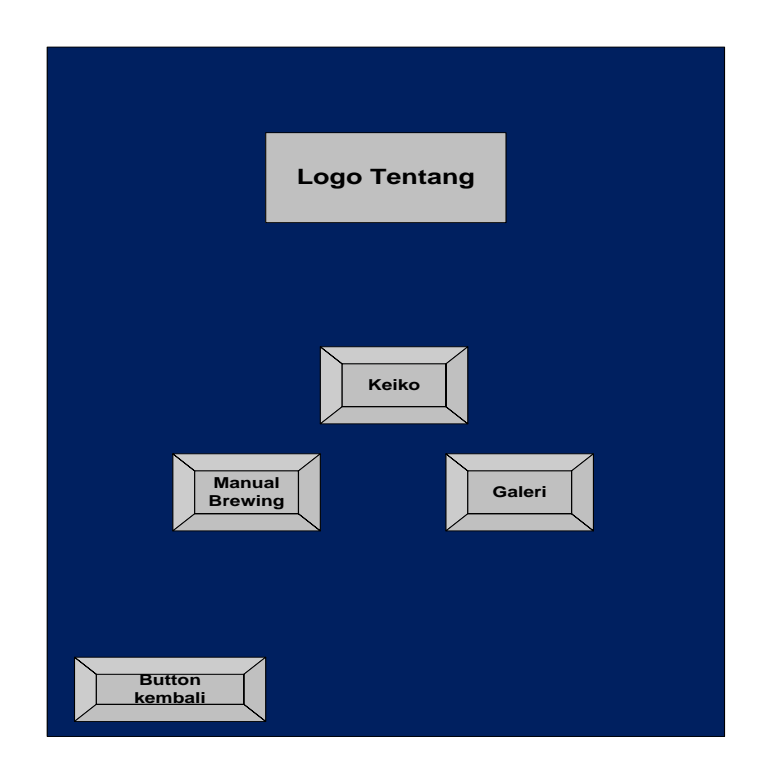

Gambar 4.15. Rancangan Desain Interface tentang

d) Rancangan Desain Interface Info Tentang

Halaman Info Tentang merupakan halaman yang menampilkan informasisejarah tentang Manual Brewing ,sejarah keiko dan Kumpulan Gambar di keiko Bahabia bandar lapung..

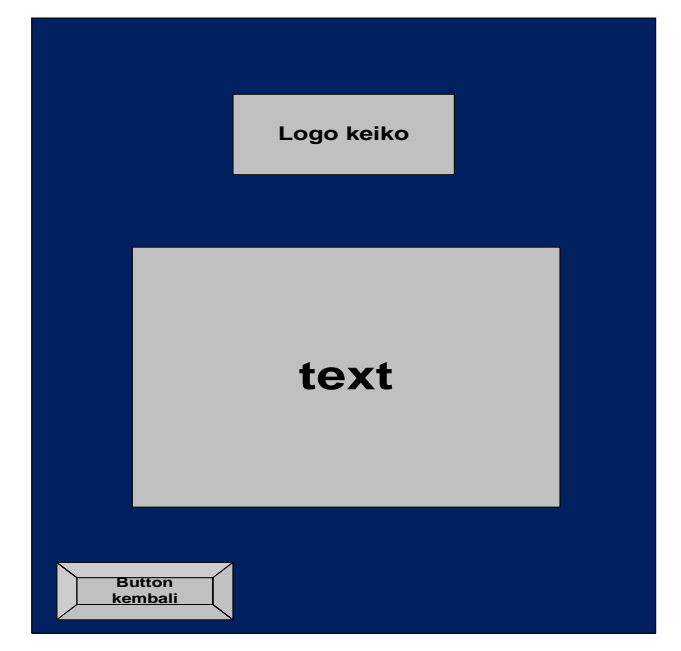

Gambar 4.16. Rancangan Desnin Interface Info Keiko.

Gambar 4.17 merupakan rancangan *interface* ketika *user* telah menekan salah satu *button* Keiko .

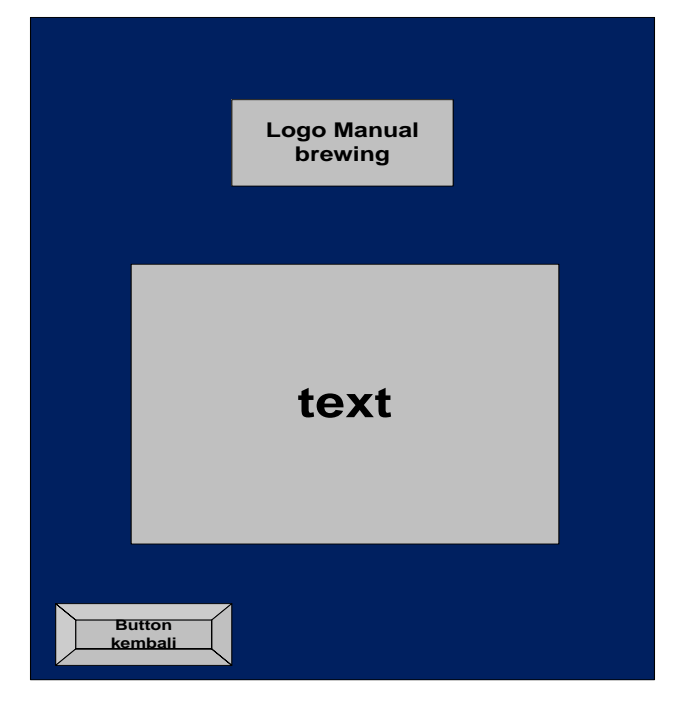

Gambar 4.17. Rancangan Desain *Interface* Info Manual Brewing.

Gambar 4.17 merupakan rancangan *interface* ketika *user* telah menekan salah satu *button* Manual Brewing .

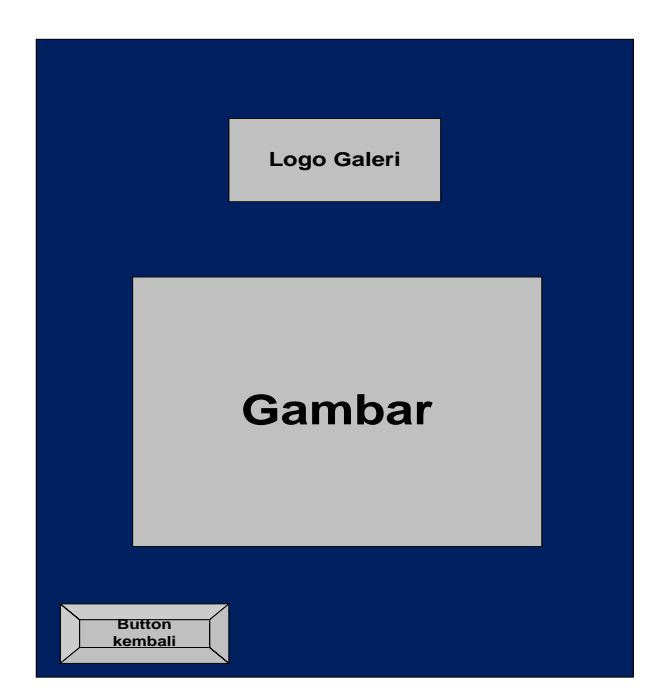

Gambar 4.18 Rancangan Desain Interface Info Galeri.

Gambar 4.18merupakan rancangan *interface* ketika *user* telah menekan salah satu *button* Galeri .

#### e) Rancangan Desain Interface Bantuan

Halaman panduan merupakan halaman yang berisikan tentang tata cara penggunaan aplikasi .

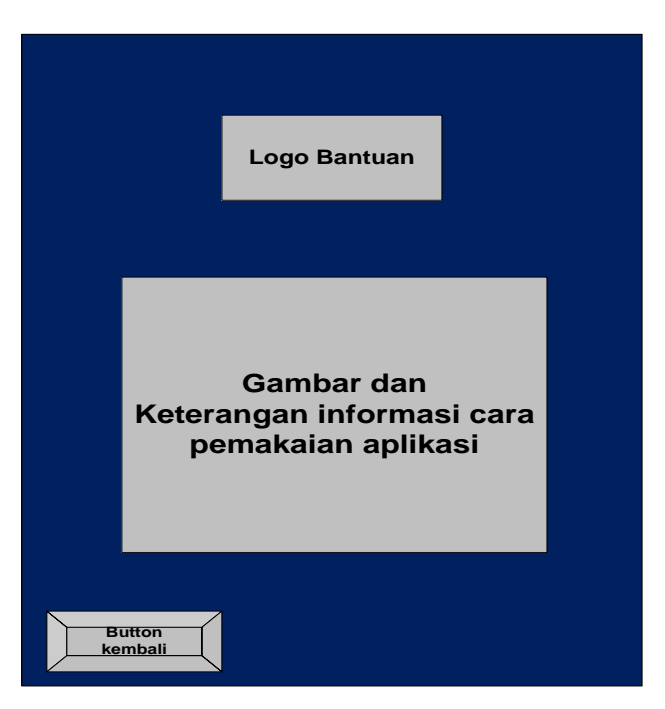

Gambar 4.19. Rancangan Desain Interface Bantuan

### 4.2.1.8 Material Collecting

*Material collecting* adalah tahap pengumpulan bahan. Bahan yang dikumpulkan adalah gambar, foto digital, *background* dan *image-image* pendukung lain. Pada prakteknya, tahap ini bisa dilakukan secara pararel dengan tahap *assembly*. Sebagian besar data Tentang Alat Kopi di Keiko Bahabia Bandar Lampung. Sedangkan untuk *modelling*, dibuat menggunakan *software* Blender, dan untuk desain logo, dan *background* dibuat menggunakan *software* Adobe Photoshop. Sedangkan aplikasi dibuat dengan menggunakan *software* Unity 3D.

#### 4.2.1.8.1 Tahap Modelling

Tahap *modelling* dilakukan satu persatu dengan blender sample model manusia diambil dari internet dan mengacu pada referensi yang dikumpulkan sebelumnya.

1. Tahap *Low poly* 

Low poly itu adalah poligonal di desain 3D yang menjadi beberapa poligonal kecil. Tahap low poly ini menyisipkan gambar blueprint suatu objek untuk dilakukannya proses low poly. Low poly untuk body menggunakan mesh plane lalu dibentuk sesuai gambar blueprint yang telah disisipkan. Plane tersebut ditambah dengan modifier mirror, solidify, dan subdifision surface.

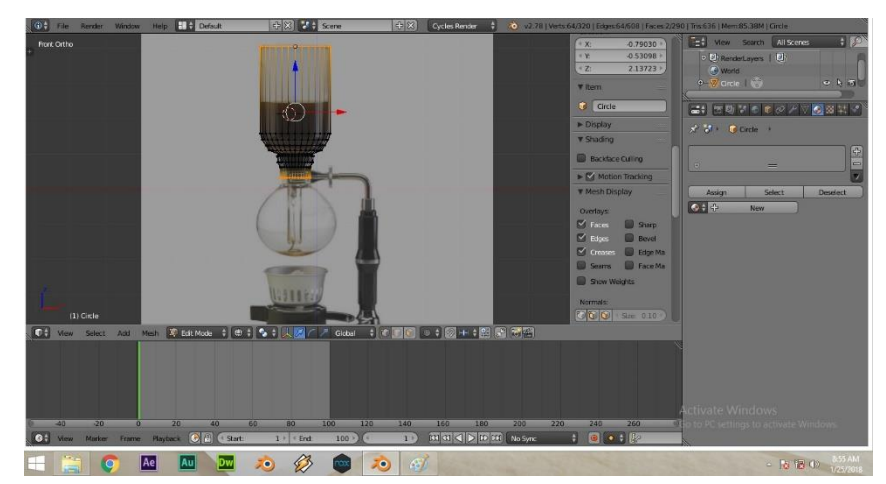

Gambar 4.20. Tahap *low poly*.

2. Tahap Pembuatan detail rangka

Setelah tahap *low poly* untuk *body* alat kopi disini peneliti melanjutkan ketahap *low poly* untuk detail rangka dari objek tersebut. Tahap *low poly* untuk detail rangka menggunakan *mesh circle* dengan ditambah *modifier array* dan *subdifision surface*. Hasil dari tahapan low detail rangka sebagai berikut:

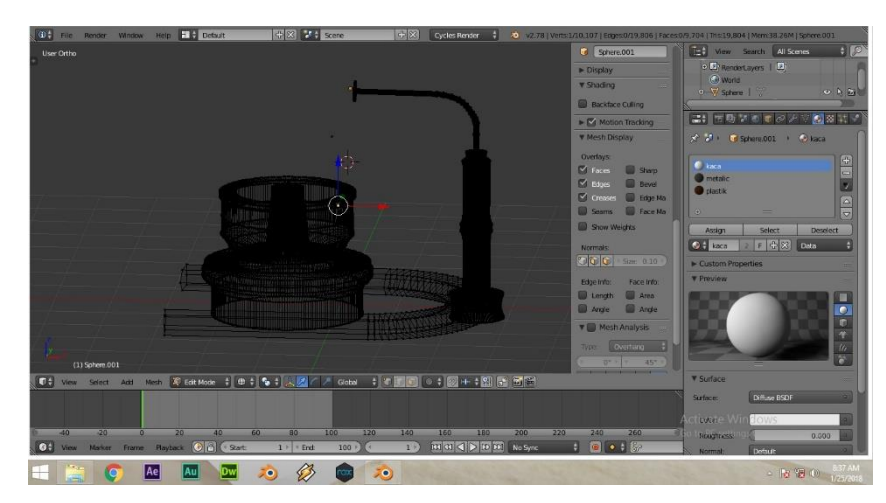

Gambar 4.11. Tahap low detail rangka

3. Tahap penggabungan objek

Setelah tahap *low poly* pada *body* dan detail rangka selesai, masuk ketahap penggabungan. Pada tahap ini hasil dari kedua objek tersebut digabungkan menjadi satu, atau menjadi sebuah objek alat kopi dari Detail rangka yang sedang dibuat. Tahap ini menyeleksi kedua objek lalu pilih menu *join* pada menu *tools* pada blender atau menyeleksi dua buah objek lalu *set parent to* (*ctrl* + *p*) lalu pilih objek.

Hasil dari tahapan penggabungan detail rangka sebagai berikut:

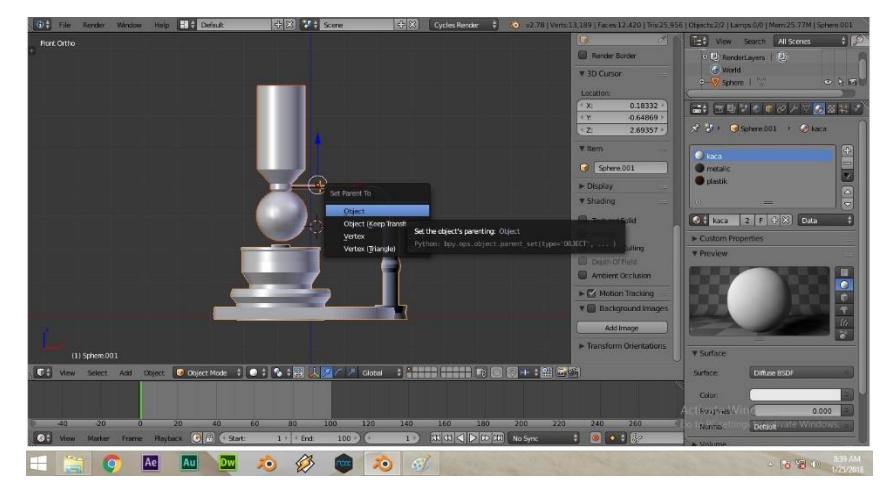

Gambar 4.22. Tahap penggabungan.

#### 4. Tahap pemberian *Texture material* pada objek

Pada tahap ini objek diberikan *texture* berupa motif dari model kendaraan tersebut. Langkah langkahnya adalah sebagai berikut cari gambar *texture*. (Misal *solid*) setelah itu kita aktifkan dulu di menu bar sebelah kanan di bagian *Display*, beri tanda centang pada *Textured Solid* (Apabila menu belum muncul tekan "n" pada *keyboard*). Setelah itu kita beralih ke menu *material*, klik tanda "+" kemudian klik new, Setelah itu kita pindah ke menu *texture*, klik *new*, dan pilih ubah *type* dari *Clouds* menjadi "*Image or Movie*" kita geser kebawah dan temukan menu *image* dan klik *Open* (untuk memilih gambar yang telah kita siapkan tadi.) Setelah kita pilih kita klik *accept*.

Untuk melihat Hasilnya apakah *texture* sudah bisa di gunakan, kits lihat kembali di *material*, apabila objek sudah terlihat terdapat sebuah *texture* maka sudah dapat di aplikasikan. Sekarang kita beralih pada objek kita ubah dari objek *mode* menjadi edit mode seperti gambar dibawah ini cukup kita tekan tombol "Tab" kemudian Ubah *Mesh Select Mode menjadi Face* dengan tekan "Ctrl+Tab" Kemudian Pilih *face* dan *texture* pun masuk keobjek yang kita pilih. Hasil dari tahapan *texture material* objek K-61 sebagai berikut:

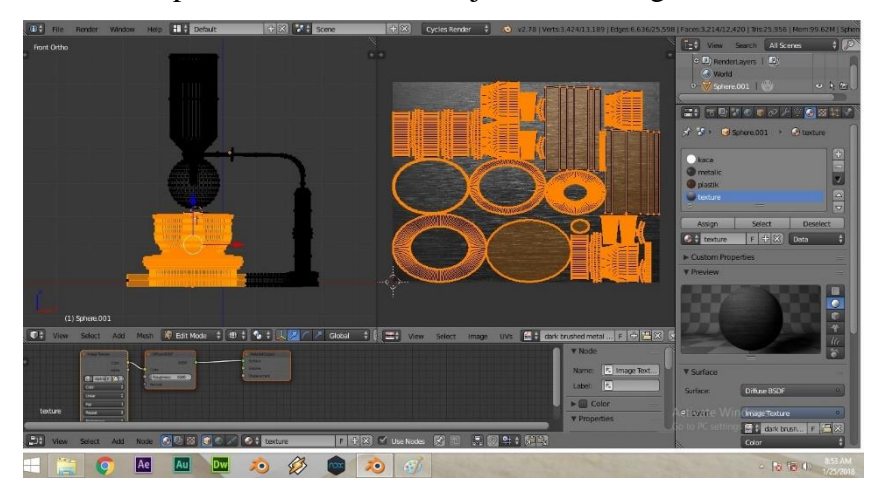

Gambar 4.23. Tahap texturing meterial.

5. Tahap pemberian Texture material pada objek diUnity

Sebelum masuk pada tahap ini, peneliti telah *mengeksport* file objek yang sudah jadi dengan format OBJ atau DAE. Barulah pada tahap ini objek dan *material* di*import* ke*unity* setelah itu objek 3D diberi *texture* sesuai pada blender.

Pada menu *inspector* lalu pilih *material* pada *mesh renderer*, *material*.002 adalah *material* pada body objek 3D diberi shader. Pada pilihan menu *shader* pilih *difiuse mobile* lalu cari *material* yang sudah *diimport* ke*unity*, *material* 3D otomatis akan mengikuti sesuai dengan objek pada *software* 3D yang digunakan (blender).

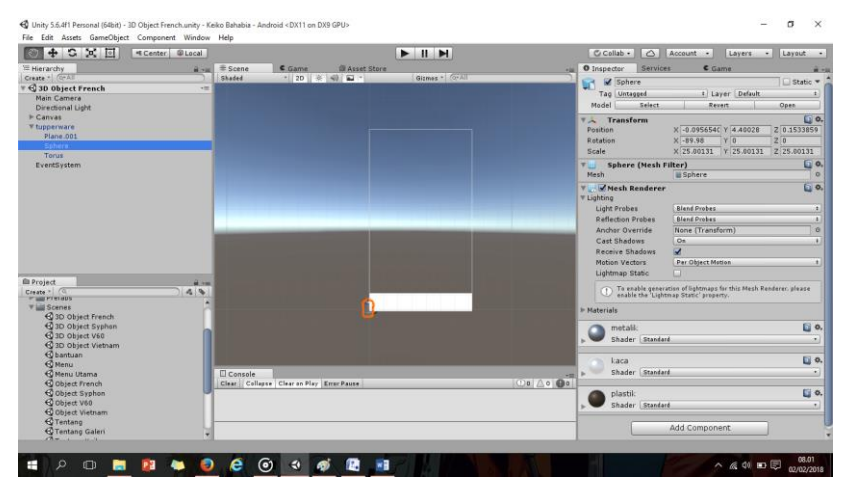

Hasil dari tahapan texture material objek alat kopi sebagai berikut:

Gambar 4.24. Tahap *Texture material* diUnity.

Setelah semua proses selesai jadilah objek yang sudah sesuai dengan kenyataan, yang dibuat dengan software (blander) dan diberikan *texture* diunity.

### 4.3 Hasil Tampilan (Interface)

a. Hasil Tampilan Halaman Menu utama

Halaman Menu utama merupakan halaman pertama yang akan ditampilkan saat pengguna mengakses aplikasi ini. Halaman ini terdapat 4 menu, yaitu Menu, Tentang, Bantuan serta menu Keluar, untuk keluar dari aplikasi. Rancangan *Interface* dapat dilihat pada gambar di bawah ini:

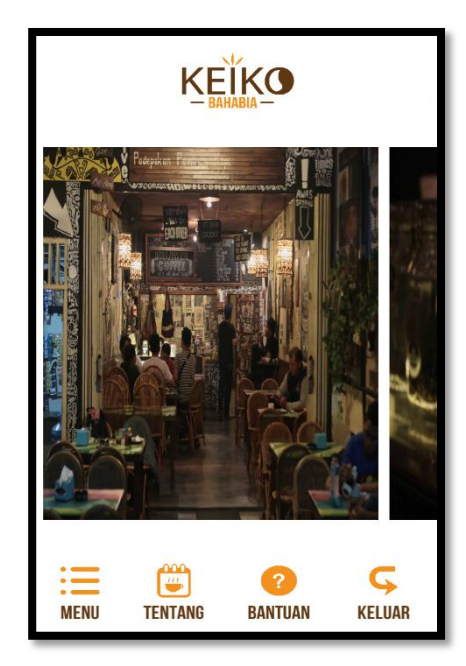

Gambar 4.25. Hasil Tampilan Halaman Menu Utama.

b. Hasil Tampilan Halaman Menu

Halaman Menu merupakan halaman yang akan ditampilkan saat pengguna menekan ButtonMenu. serta halaman ini berisi tentang Sub Button beberapa Objek yang di mana Pengguna akan memelihi salah satu Button nya. Rancangan halaman dapat dilihat pada gambar di bawah ini.

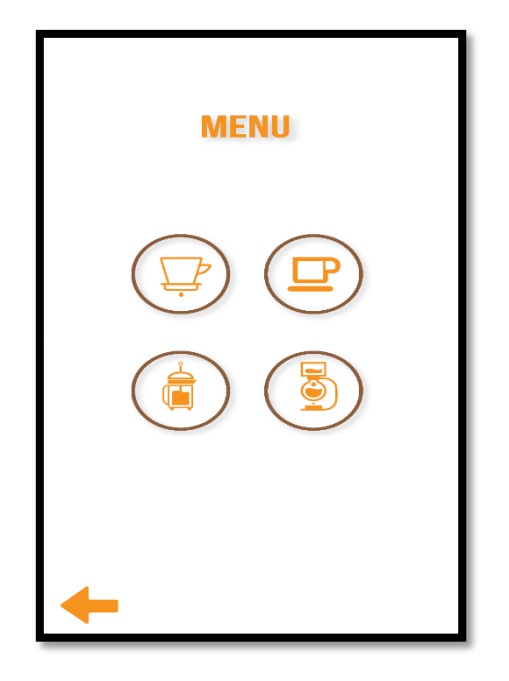

Gambar 4.26. Hasil Tampilan Halaman Menu

c. Hasil Tampilan Halaman Info Object Alat kopi

Halaman Info Object Alat Kopi merupakan halaman yang menampilkan visualisasi objek yang akan menampilkan 3D dari Alat kopi. Dimana pada halaman ini terdapat *vitur* objek 3D dan teks yang tersedia dan video tata cara penggunaan Alat kopi tersebut. Sedangkan untuk tampilan *info objek* setelah menekan buttonObject Alat Kopi, ada pada gambar di bawah ini

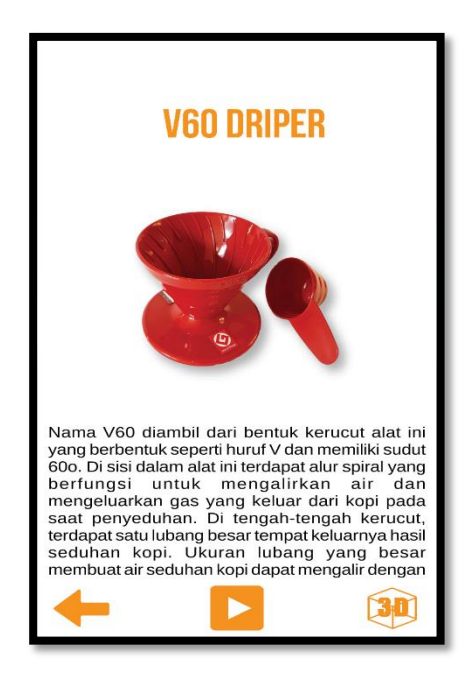

Gambar 4.27 Hasil Tampilan Halaman Info Object 3D Alat Kopi. Pada gambar 4.28 merupakan tampilan setelah kita menekan button Object Alat Kopi. Sedangkan untuk tampilan video setelah menekan button video, ada pada gambar di bawah ini.

d. Hasil Tampilan Video penggunaan Alat Kopi

Halaman Info Objek Aset Kendaraan merupakan halaman yang menampilkan informasi tentang objek dan spesifikasi dari tiap kendaraan yang tersedia. Yang berupa gamabar dan teks

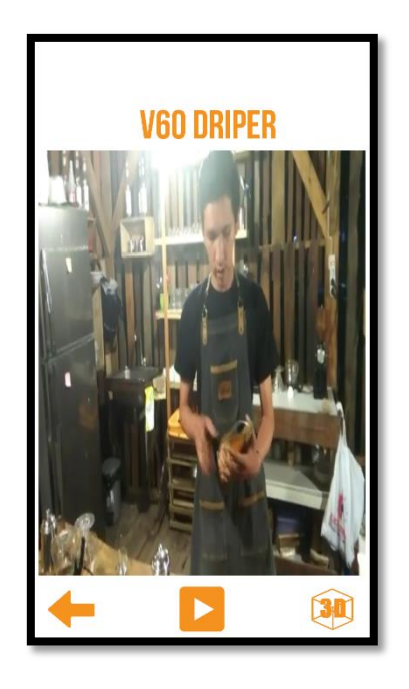

Gambar 4.28. Hasil Tampilan Video Object Alat Kopi. Pada gambar 4.29 merupakan tampilan setelah kita menekan button Video Alat Kopi. Sedangkan dibawah ini adalah hasil dari view 3D dari salah satu objek yang dipilih.

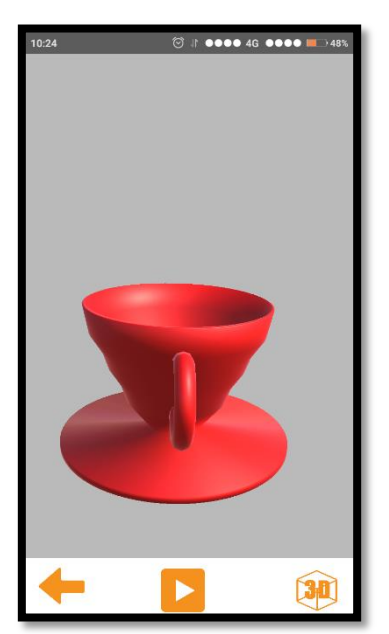

Gambar 4.29. Hasil Tampilan Halaman Objek 3D.di bawah ini Hasil Tampilan Halaman Tentang

e. Halaman tentang merupakan halaman yang akan ditampilkan saat pengguna menekan Button tentang. serta halaman ini berisi tentang Sub Button beberapa Objek yang di mana Pengguna akan memelih salah satu Button nya. Rancangan halaman dapat dilihat pada gambar di bawah ini.

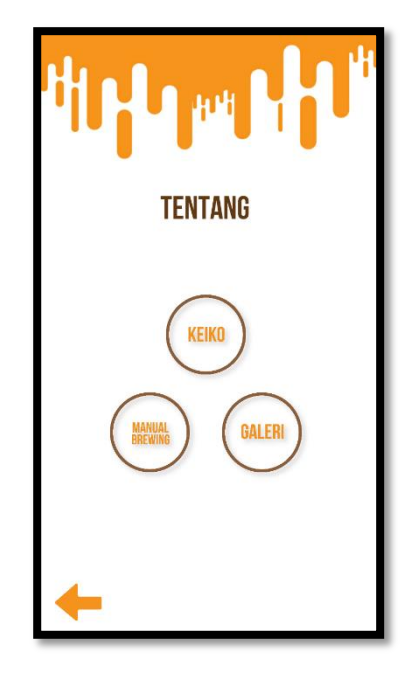

Gambar 4.30. Hasil Tampilan Halaman tentang.

f. Hasil Tampilan Halaman Info Object tentang

Halaman Tentang merupakan halaman yang menampilkan Info objek tentang. Dimana pada halaman ini terdapat info berupa teks. setelah menekan button Object Keiko, ada pada gambar di bawah ini

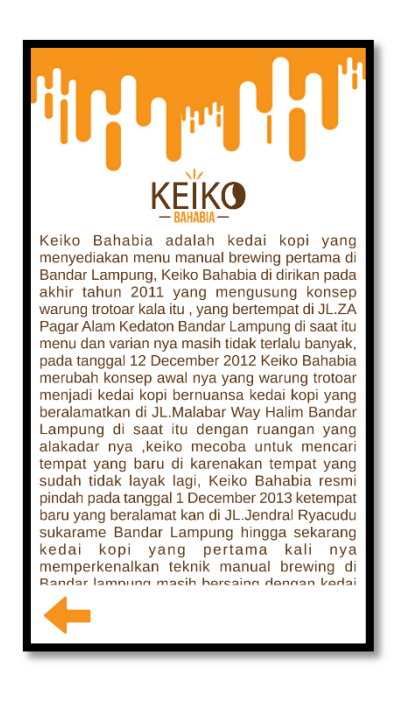

Gambar 4.31. Hasil Tampilan Halaman Info tentang Keiko. Sedangkan di bawah ini Hasil Tampilan Halaman Bantuan

g. Hasil Tampilan Halaman Bantuan

Halaman Bantuan merupakan halaman yang akan ditampilkan saat pengguna menekan menu bantuan. serta halaman ini berisi teks tentang bantuan Aplikasi Alat Kopi.

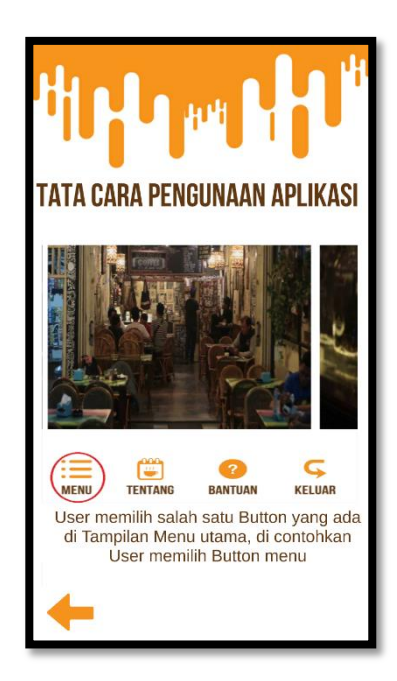

Gambar 4.32. Hasil Tampilan Halaman Bantuan bertujuan untuk membantu penguna dalam memakai Aplikasi Pengenalan Alat Kopi

### 4.4 Hasil Pengujian (Testing)

Hasil pengujian (*Testing*) aplikasi merupakan tahap selanjutnya setelah program atau aplikasi perangkat lunak selesai dalam pembuatannya. Pengujian Aplikasi menggunakan *Blackbox testing*. Hasil pengujian tersebut dilakukan untuk mengevaluasi hasil aplikasi yang dibuat, diantaranya sebagai berikut:

### 4.4.1 Hasil Uji Perangkat

Hasil uji perangkat dilakukan dengan menguji aplikasi di berbagai perangkat android yang memiliki spesifikasi dan resolusi yang berbeda. Pada pengujian ini peneliti menggunakan 3 *device* android dengan spesifikasi sebagai berikut : Tabel 4.25. *Spesifikasi* Perangkat yang digunakan.

|             | Device 1                                                                                                    | Device 3                                                                                                    | Device 2                                                                                                    |
|-------------|----------------------------------------------------------------------------------------------------|----------------------------------------------------------------------------------------------------|----------------------------------------------------------------------------------------------------|
| ice         | Asus Zenfone                                                                                                    | Asus Zenfone                                                                                                    | Mi 4C                                                                                                    |
| Dev         | 4                                                                                                    | 5                                                                                                    |                                                                                                    |
| Spesifikasi | <ul> <li>Prosesor 1.2 GHz<br/>Cortex-A7</li> <li>RAM 512 MB</li> <li>Kamera 3.15 MP</li> <li>Resolusi Layar 4<br/>inch (480 x<br/>800piksel)</li> <li>Android OS,<br/>v4.4.2 (Jelybean)</li> </ul> | <ul> <li>Prosesor Dual<br/>Core 2 Ghz</li> <li>RAM 2 GB</li> <li>Kamera 8 MP</li> <li>GPU VR<br/>SGX544MP2</li> <li>Resolusi Layar<br/>5 inch (720 x<br/>1280 pixels)</li> <li>Android OS,<br/>v4.3 (kit kat)</li> </ul> | <ul> <li>Prosesor Octacore 1.3 GHz Cortex-A53</li> <li>RAM 2 GB</li> <li>Kamera 13 MP</li> <li>GPU Mali-T720MP3</li> <li>Resolusi Layar 5.5 inch (1080 x 1920 pixels)</li> <li>Android OS, v5.0 (Lollipop)</li> </ul> |

Pada tabel 4.25 telah di jelaskan *spesifikasi device* yang akan digunakan. Selanjutnya, pengujian ini di lakukan dengan 2 tahapan, yaitu :

a) Hasil Pengujian Respon Time Loading

Hasil Pengujian *Respon Time Loading* ini dilakukan dikarenakan pada aplikasi ini memuat banyak objek 3 dimensi, dimana jika aplikasi dijalankan pada perangkat *smartphone* yang mempunyai *spesifikasi* yang berbeda-beda, maka hasil *respon time* juga akan berbeda. Pengujian ini dilakuan pada saat loading masuk aplikasi dan saat menampilkan objek 3D pada *smartphone*, dimana proses ini yang akan menentukan perbedaan *respon time*. Hasil pengujian akan di jabarkan dengan tabel berikut :

|                         | Respon Time (s) |        |        |
|-------------------------|-----------------|--------|--------|
| Proses                  | Device          | Device | Device |
|                         | 1               | 2      | 3      |
| Loading Membuka         | 15              | 10     | 8      |
| Aplikasi                |                 |        |        |
| Loading Rendering Objek | 5               | 1      | 2      |
| 3dimensi                |                 |        |        |

Tabel 4.26. Hasil Pengujian Respon Time Loading.

- 1. Pada proses *loading* membuka aplikasi disini penguji ingin memberikan informasi tentang waktu yang dibutuhkan oleh pengguna untuk membuka aplikasi ini sesuai dengan *spesifikasi* dari tiap *smartphone* yang digunakan. Berikut adalah spesifikasi tiap *device* yang sudah dijelaskan pada tabel4.2.
- 2. Pada proses *loading rendering* objek 3 dimensi disini penguji ingin memberikan informasi tentang waktu yang dibutuhkan oleh pengguna untuk menampilkan objek 3D yang diinginkan terhitung dari pengguna menekan *button view* 3D sampai munculnya objek 3D yang diinginkan pengguna pada layar penggunanya. Berikut adalah spesifikasi tiap *device* yang sudah dijelaskan pada tabel 4.2.

Pengujian ini dapat disimpulkan bahwa semakin tinggi spesifikasi perangkat *smartphone* terutama pada RAM dan Prosesor maka *loading* pada saat membuka aplikasi dan *rendering* objek 3 dimensi dalam aplikasi akan berjalan lebih cepat. *Spesifikasi smartphone* yang tidak memadai dapat mempengaruhi kerja dari aplikasi di *smartphone*, yang sudah dijelaskan pada tabel 4.2.

### b) Hasil Pengujian Resolusi Layar

Hasil Pengujian selanjutnya adalah hasil pengujian resolusi layar aplikasi visualisasi aset kendaraan. Pengujian ini dilakukan karena setiap perangkat *smartphone* mempunyai ukuran dan resolusi layar yang berbeda. Pada Tabel 4.4 merupakan hasil dari pengujian resolusi layar aplikasi.

Dari hasil pengujian tabel 4.4 dibawah ini, dapat disimpulkan bahwa setiap resolusi device *smatphone* yang berbeda maka akan dihasilkan ukuran yang berbeda pula pada *interface* aplikasi.

|              | Hasil Screenshot Resolusi Layar |                                                                                                    |                                                                                                    |
|--------------|---------------------------------|----------------------------------------------------------------------------------------------------|----------------------------------------------------------------------------------------------------|
| Proses       | Device 1                        | Device 2                                                                                                    | Device 3                                                                                                    |
| Halaman      | KEKO                            | KEIKO                                                                                                    | KEIKO                                                                                                    |
| Utama        |                                 |                                                                                                    |                                                                                                    |
|              |                                 |                                                                                                    |                                                                                                    |
| Halaman      | MENU                            | MENU                                                                                                    | MENU                                                                                                    |
| Menu         | ()<br>()<br>()                  |                                                                                                    |                                                                                                    |
|              | +                               | +                                                                                                    | ÷                                                                                                    |
| Halaman Info | REMIND COV                      | VSODRIPER                                                                                                    | USO DRIPER                                                                                                    |
| Objek        |                                 | 8                                                                                                    | 8                                                                                                    |
|              |                                 |                                                                                                    | Long of a finite for an end of the finite of the second of the finite of the second of the second of the secon  |
| Halaman 3D   | at prime entry a                | . 21. X. 444 - 644 - 6                                                                                                    |                                                                                                    |
| modeling     | <b>T</b>                        |                                                                                                    |                                                                                                    |
| Alat Kopi    | ★ 12 (%)                        |                                                                                                    | <b>↔</b> ■ ®                                                                                                    |
| Halaman      |                                 |                                                                                                    |                                                                                                    |
| Tentang      |                                 | and obtained on the state of the state of | and approximately and approximately and approximately approximately a |

Tabel 4.27. Hasil Pengujian Resolusi Layar.

#### 4.1.10. Pembahasan

Aplikasi visualisasi 3D Alat Kopi dan Tutorial manual Brewing di Keiko Bahabia ini dibangun dengan menggunakan *software Unity 3D* dan objek dari tiap Alat kopi tersebut dibuat dengan *software Blender*. Aplikasi ini dirancang dan diselesaikan dengan menggunakan metode pengembangan multimedia, yaitu *Luther-Sutopo*. Aplikasi ini juga dapat dijalankan secara *offline* atau dapat dijalankan tanpa menggunakan paket data internet. Aplikasi ini menyediakan informasi lebih untuk dikonsumsi oleh masyarakat umum tentunya lebih mendalam dan interaktif.

Sebelum jadi sebuah aplikasi, terdapat proses rendering dari tiap *software*. Proses rendering adalah proses akhir dari keseluruhan proses pemodelan 3D modelling. Dalam rendering, semua data-data yang sudah dimasukkan dalam proses modeling, texturing, pencahayaan dengan parameter tertentu akan diterjemahkan dalam sebuah bentuk output (tampilan akhir pada model dan 3D modeling).

Hasil proses rendering dari software Unity 3D, antaralain sebagai berikut:

#### Proses Rendering pada Unity 3D

Proses *rendering* pada *unity 3D* dilakukan untuk membuat sebuah aplikasi. Proses *rendering* pada *unity 3D* dimaksudkan sebagai proses *build* aplikasi (mengekspor *file* menjadi sebuah aplikasi). Langkah yang pertama kali dilakukan antara lain:

klik file pilih build setting.

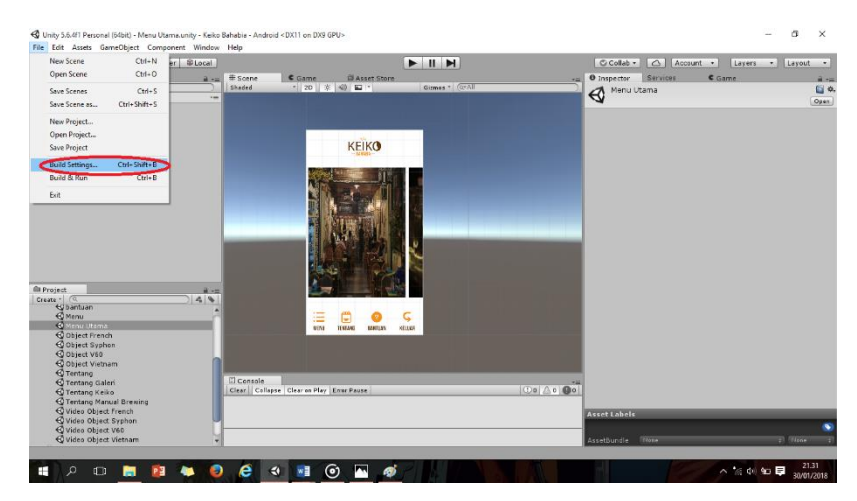

Gambar 4.33. Hasil Screenshot Awal Proses Build.

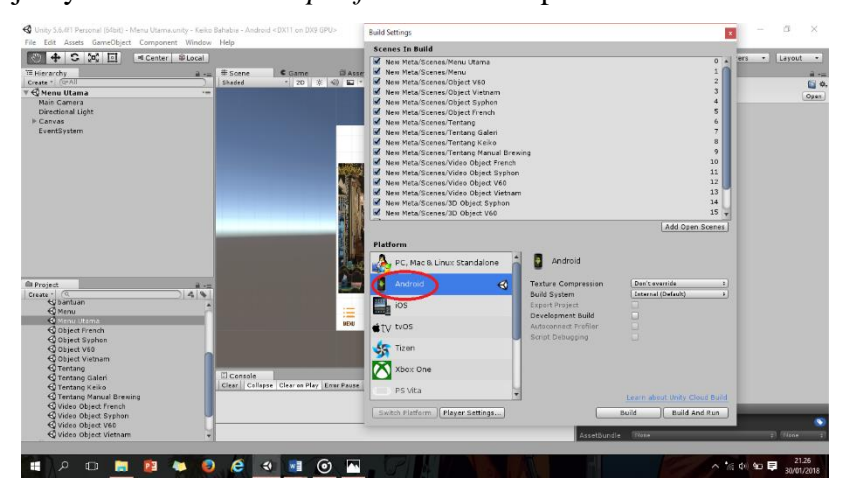

Selanjutnya adalah memilih *platform* sebelum proses *build*.

Gambar 4.34. Hasil *Screenshot* Memilih *Platform*.

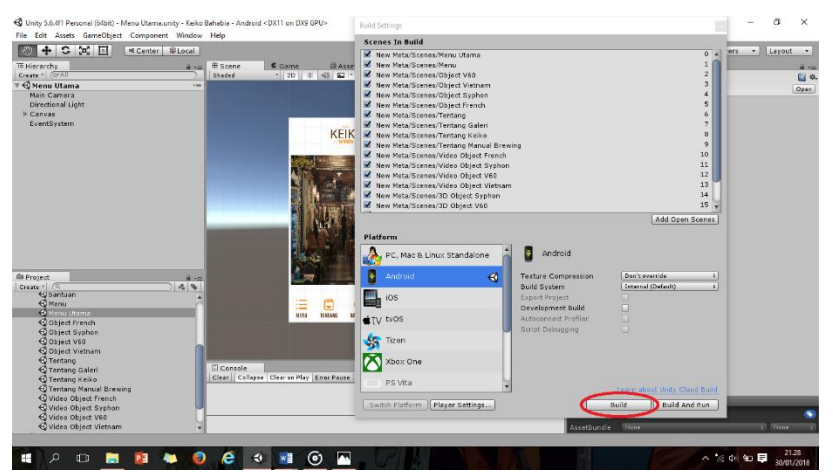

Setelah dipilih, terakhir klik *export* untuk memulai proses *rendering*.

Gambar 4.35 Terakhir adalah klik *build*, dan proses *rendering* dimulai.